## Additional Attempts for Assignments

If the assignment's settings are set for limited attempts, you cannot add additional attempts for a student once the student has met the maximum number of attempts. As a workaround, you can use one of the following options:

- Give all students the same number of attempts. To do this, edit the assignment and enter the number of attempts you want to give all students in the **Number of Attempts** field. Click the **Save** button at the bottom of the screen.
- Make a separate assignment for only one student. To do this, create the assignment following normal procedures. You will need to make the following adjustments for this option to function correctly.
  - When creating the new assignment, scroll down to the Assign section and click the x on the Everyone entry in the Assign to field to remove it. Click inside the field and select <u>only</u> the student needing the second attempt.
  - Open the previous assignment (the one for which the student needs another attempt) and click the Edit button. Scroll down to the Assign section and click the x on the Everyone entry in the Assign to field to remove it. Click inside the field and select each student in the course <u>except</u> the student selected in the previous step. Click the Save button at the bottom of the screen.